Below are the steps that you need to follow to complete your registration process. Please go through it completely and follow all the steps to ensure you don't miss out on any step.

## JDLS Profile Creation:

1. After pressing "Click here to continue" at the bottom of the event page, you will be redirected to the sign in window. If you already have an account, sign in using the credentials. If you are first time registrant, click on sign up for free (as shown below) and enter your basic information.

| Sign In       |                                          |       |  |  |  |
|---------------|------------------------------------------|-------|--|--|--|
| to access JD  | LS Dashboard                             |       |  |  |  |
| Email Id      |                                          |       |  |  |  |
| email address | 3                                        |       |  |  |  |
| Password      | Forgot Pass                              | word? |  |  |  |
| Password      |                                          | ۲     |  |  |  |
|               |                                          |       |  |  |  |
| Sign In       |                                          |       |  |  |  |
|               |                                          |       |  |  |  |
|               | Don't have an JDLS Account? Free Sign Up |       |  |  |  |

- 2. After signing up, Sign in again with your user credentials.
- 3. You should verify your given mail id & mobile no with an OTP.
- 4. Post verification you are now logged in and will be directed to the "Lets get started with JDLS" Page. Click on "Get Started"

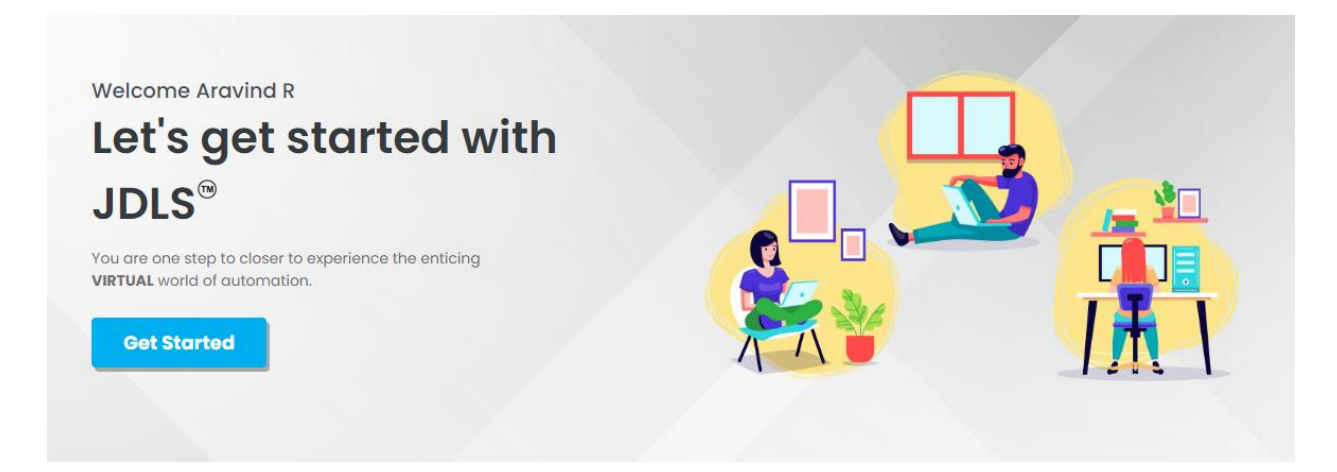

5. You will be directed to the home screen as shown below. Click on "Kindly Activate your profile details" that will redirect to your JDLS Dashboard

| JDLS                               |                                                                                                    | c: 4º | 💄 Jayaram ~ |
|------------------------------------|----------------------------------------------------------------------------------------------------|-------|-------------|
|                                    |                                                                                                    |       |             |
| PRODUCTS                           |                                                                                                    |       |             |
| EVENTS                             |                                                                                                    |       |             |
| <b>DIDAC</b> <sup>®</sup><br>INDIA | Janatics Automation Skill Competition         Event Name:       DIDAC INDIA 2023         Stall:       HALL NO 1, STALL NO A8         Venue:       BIFC, BENGALURU, INDIA         Qualifier Round:       18th to 25th Sep 2023 (Online)         Final Round:       17th to 19th Oct 2023 (BIEC, BENGALURU)         Note*       Only college students are eligible for this event         Details       Kindly activate your profile details. |       |             |

6. In the JDLS Dashboard, click on "Activate profile" as directed by the arrow button to enter your profile details to activate

| JDLS                                                                                                |                          |                     | [] 🗘 🛓 Aravind R 🗸 |
|----------------------------------------------------------------------------------------------------|--------------------------|---------------------|--------------------|
| ම Home 🕲 JDLS Dashboard                                                                             |                          |                     |                    |
| Welcome Back !                                                                                      | Profile Status In-Active | Played Game<br>O    | Max Points<br>-    |
| Aravind R<br>ramaravind1986@gmail.com<br>User No : JDLS-2023-115<br>View Profile → Activate Profile | Registration             | User Timeline       | ation              |
| Profile 25                                                                                          | % <b></b>                |                     | Profile Activation |
| Education (                                                                                         | % Completed              | Completed Completed | e<br>Pending       |
| Work Experience (                                                                                   | %                        |                     |                    |

7. Once you have added the educational and experience details, your profile will be activated. Now press "Home" as shown in the picture below

| JDLS               |                                                                                                    |                                                                                | ł                                | [] 🕰 💄 Jayaram ~               |
|--------------------|----------------------------------------------------------------------------------------------------|--------------------------------------------------------------------------------|----------------------------------|--------------------------------|
| 會 Home 🖄 JDLS Dash | iboard ili Products ~                                                                                                    |                                                                                |                                  |                                |
| ACTIVATE PROFILE   | Jayaram   Jaysuresh212@gmail.com   Jaysuresh212@gmail.com   JbLS-2023-2   Note : * Please fill mandatory fields   Full Name   Jayaram   DOB *   Age   ddyyyy   Age   Address Details   Address *   Ex: 1A-220, Steven Street   Location * | Email Id<br>jaysuresh212@gmail.<br>Marital Status<br>Please Select<br>District | Com<br>Gender *<br>Please Select | S Dashboard / Activate Profile |

## **Competition Registration:**

1. Now you are ready to participate in the competition, "Click here to participate". This link will be active only from 18<sup>th</sup> of Sept 2023. Till then you can practice post downloading the application file.

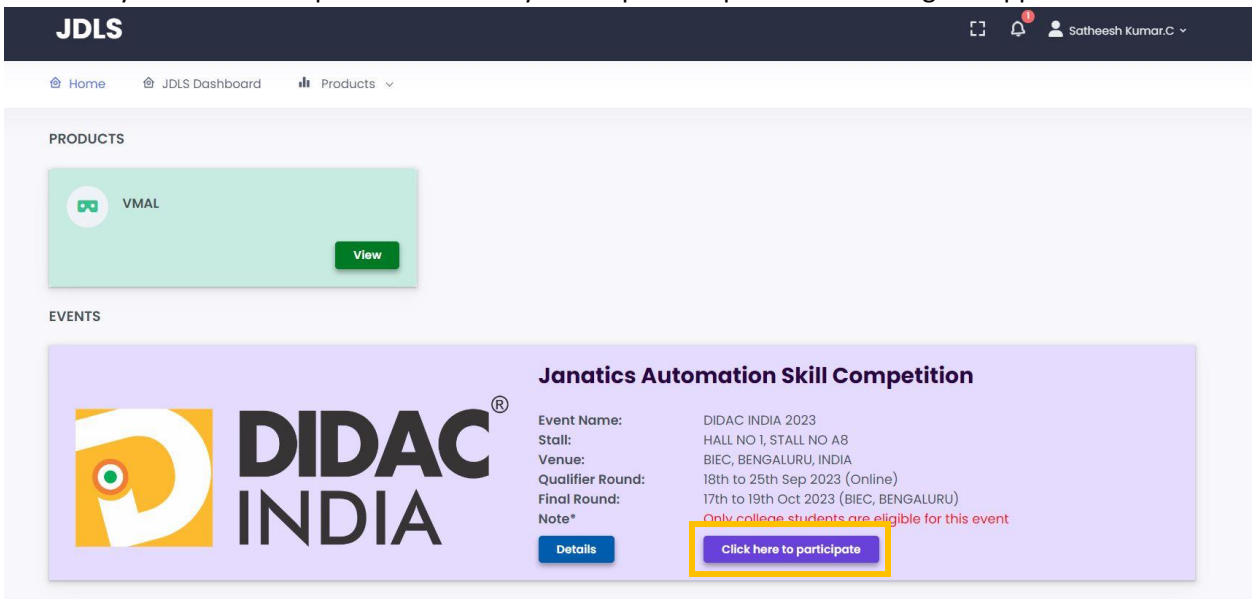

2. Read the terms and conditions and press "click to confirm"

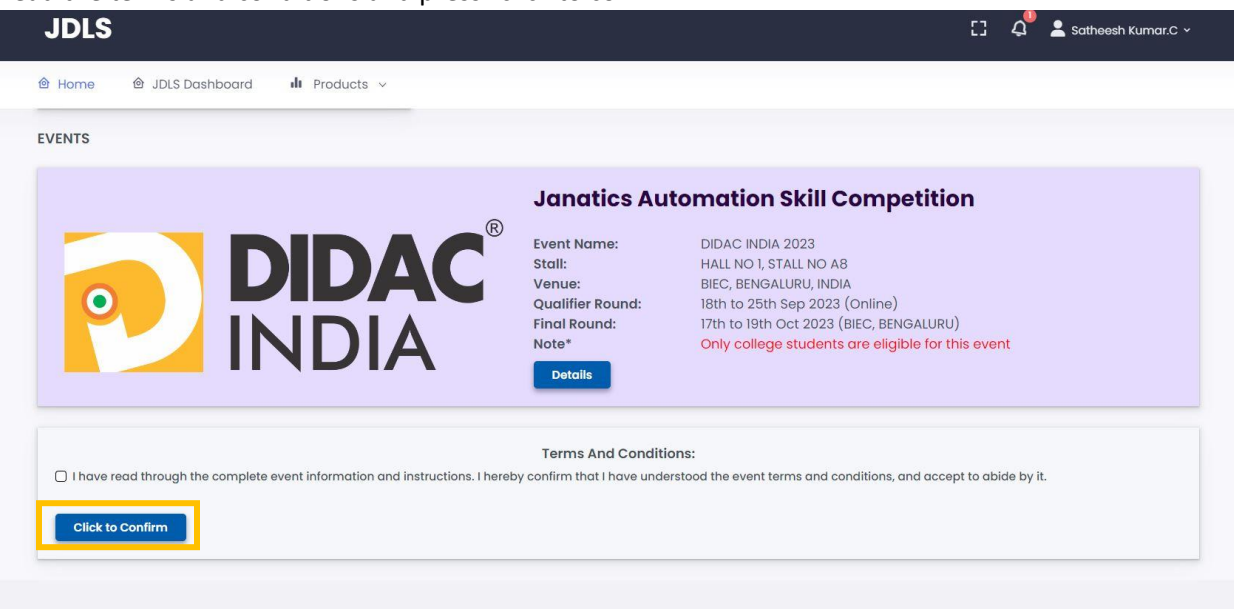

## Application download:

1. Upon your confirmation you will be directed to the JDLS home page where you can download the application file by pressing the "Download App" as shown in the picture. Click on the respective edition to download the file.

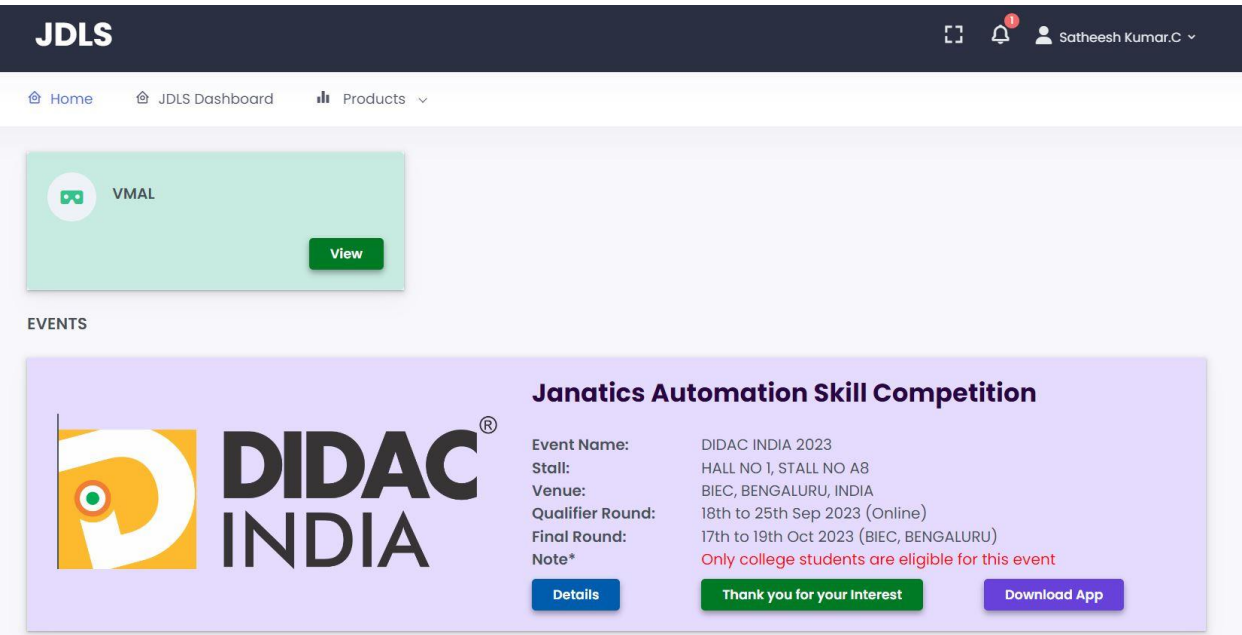

2. If you are registering before the start date and would like to start practicing, click on the JDLS Dashboard as shown in the below picture which will direct you further to the download screen.

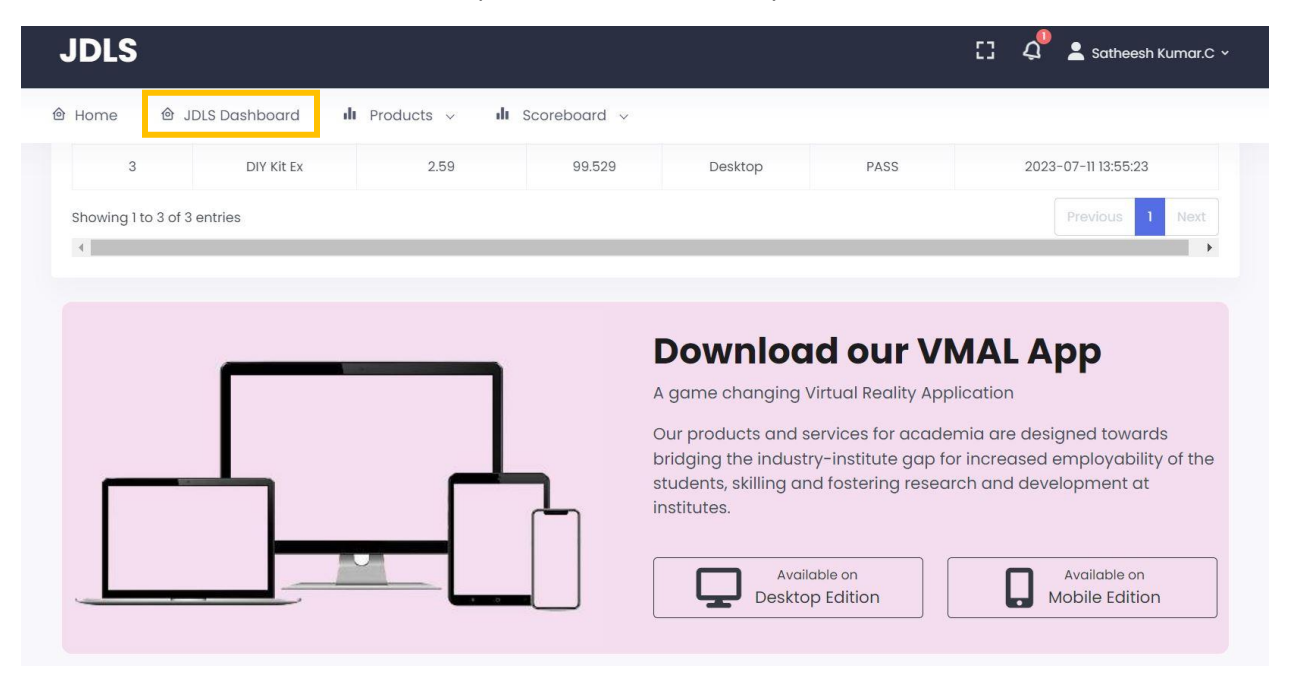

**Note:** Until you complete the participation confirmation as shown above, you will not be considered for the competition. So please remember to come to the webpage and complete the participation procedure.

## Application usage:

- 1. After download launch the application and Sign in using registered credentials
- 2. Please go through the tutorial video before getting into the application.
- 3. Click on DIY Kit -> Guided mode for practice. (Guided mode doesn't have any scoring, it is only to gain experience to execute the non-guided mode and score better)
- 4. Once you complete the guided mode, Click on DIY Kit -> non-Guided mode. (Best Score of nonguided mode is shortlisted for level 2, multiple attempts can be made)
- 5. You can check your score in the JDLS dashboard.